۱- در صورتی که به سایت <u>www.adliran.ir</u> مراجعه نموده اید در فهرست سمت چپ در قسمت خدمات ویژه بر روی گزینه «وکلا» کلیک نمایید
ولی اگر به سایت <u>sakha2.adliran.ir</u> مراجعه کرده اید بر روی گزینه «اطلاع رسانی برای وکلا» کلیک نمایید.

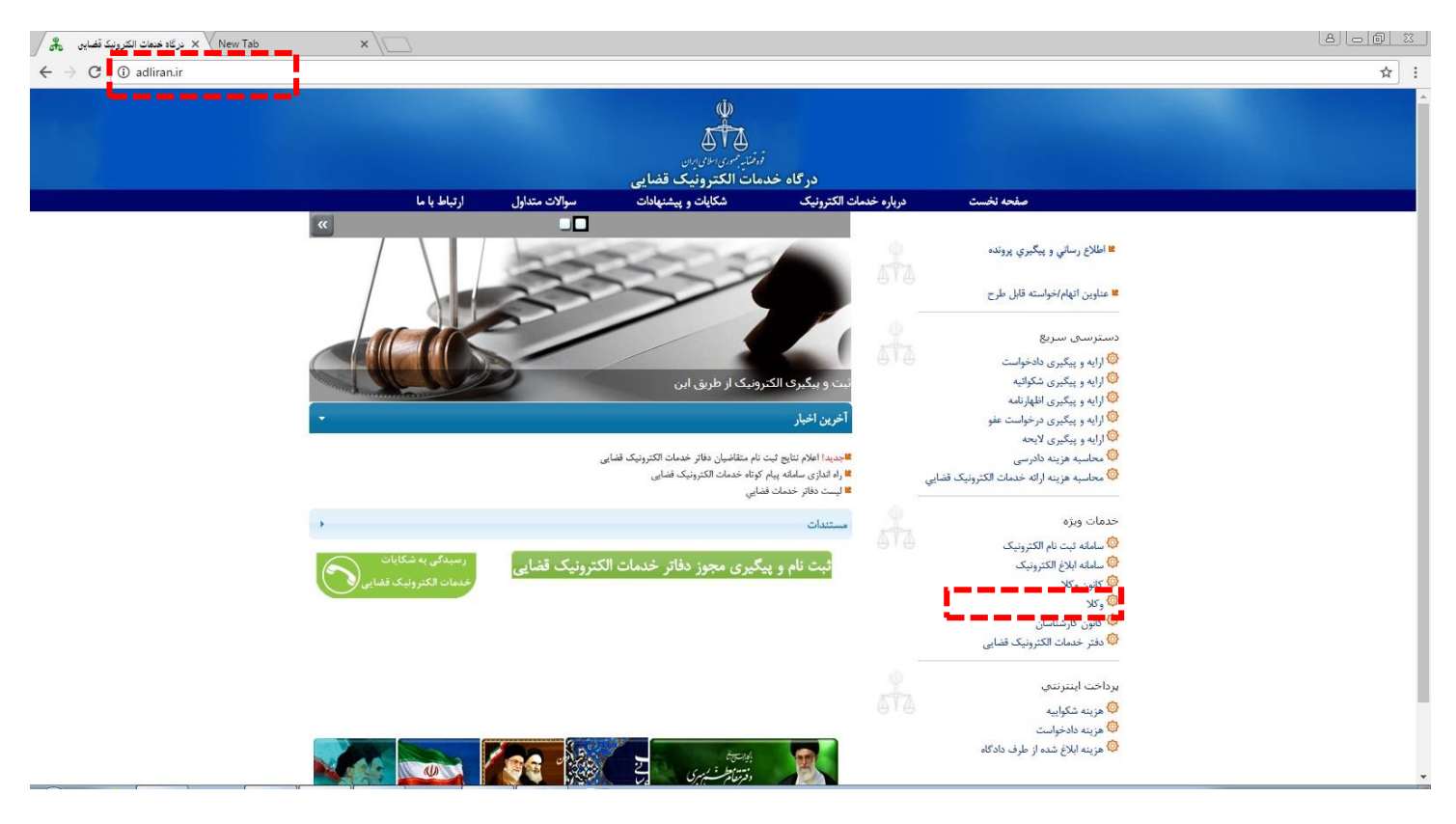

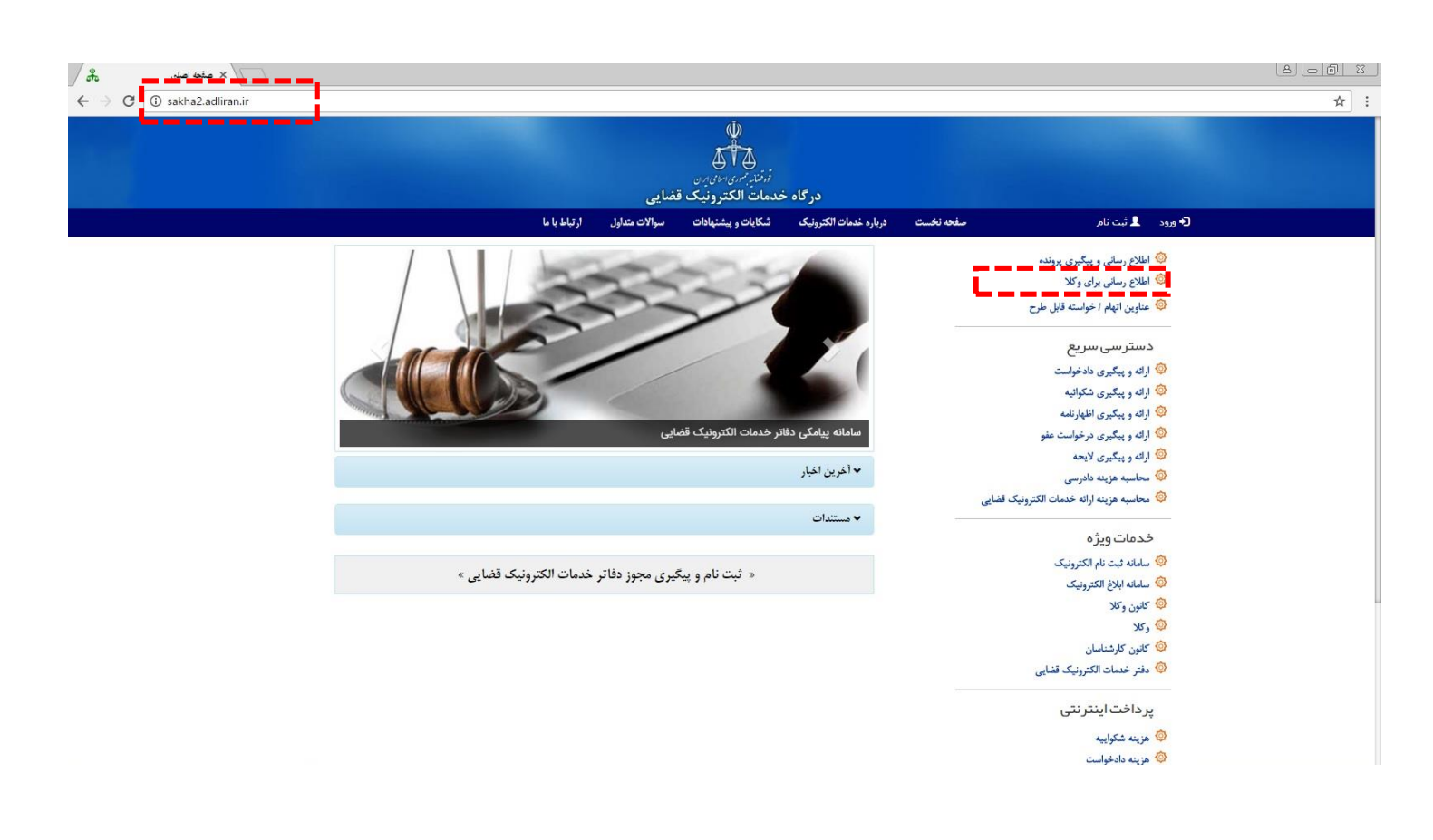

۲- در این صفحه پس از انتخاب «شخص حقیقی» به عنوان وکیل ، باید کدملی ، رمز شخصی و عدد تصویر امنیتی را وارد کرده و با کلیک بر روی دکمه «مرحله بعد» به صفحه بعدی بروید.

لازم به توضیح است که پس از ثبت نام در سامانه ثنا و تکمیل آن ( با مراجعه به دفاتر خدمات الکترونیک قضایی) ، کد ۱۰ رقمی به عنوان رمز شخصی در اختیار شما قرار می گیرد.

| ید.<br>بتان ها به دادگستری مربوطه مراجعه نمایید .<br>ولیه خود اقدام کنید.                                                                                                    | نیک) ثبت نام نمائی<br>و در سایر شهرس<br>به ثبت اطلاعات ار | مت ابتدا باید در سامانه ثنا (ثبت نام الکترون<br>ستان ها به دفاتر خدمات الکترونیک قضایی<br>نید قبل از مراجعه حضوری، از ا <mark>ینجا</mark> نسبت | مراجعه کننده محترم<br>• جهت استفاده از این خد<br>• جهت ثبت نام در مراکز اس<br>• برای سهولت امر، می نوا |
|----------------------------------------------------------------------------------------------------|-----------------------------------------------------------|----------------------------------------------------------------------------------------------------|----------------------------------------------------------------------------------------------------|
| 🔺 نکات امنیتی                                                                                                    |                                                           | 🔘 شخص حقوقی                                                                                                    | 🖲 شخص حقیقی                                                                                            |
| ج در محل های عمومی سعی کنید وار د در گاه خدمات الکترونیک قضایی نشوید.<br>(۲) آدرس هایی غیر از URL سامانه ، نامعتبر هستند.<br>(۳) در هنگام هشدار عدم اعتبار گواهی، از ادامه عملیات خودداری نمایید.<br>(۳) از مرورگر های مطمئن و بروز مانند گوگل کروم و فایرفاکس استفاده نمایید.<br>(۳) گامه ی کاربری و رمز خود را در جای امن ذخیره نمایید. | ۹ می<br>ا                                                 | رمز شخم<br>۱۳۷۹۲<br>مرحله بعد ک                                                                                                    | شماره ملی *<br>رمز شخصی *<br>عدد تمویر زیر *                                                           |
| پس از انجام و اتمام کار ، حتما از سیستم خارج شوید .                                                                                                    | L                                                         | ببور خود را فر اموش کر ده ام !<br>در این سایت ثبت نام نکر ده ام .                                                                              | ال∜ رمز :<br>ال∕° من د                                                                                 |

۳- در مرحله ی بعد ، پیامکی حاوی کد ۶ رقمی به عنوان رمز موقت برای شما ارسال می شود.

| 🔺 نکات امنیتی                                                                                         | 🗲 ورود به سامانه                                          |
|----------------------------------------------------------------------------------------------------|-----------------------------------------------------------|
| 🔍 ر مز موقتی که به تلفن همراه شما پیامک شده را در کادر مربوطه وار د نمایید .                          | رمز موقت *                                                |
| م<br>این میتوانید بازیابی Q در میورت مفقود شدن رمز موقت از گزینه ی ار سال مجدد رمز ، میتوانید بازیابی | عدد تصوبر زير *                                           |
| نمایید.                                                                                               | S 91AT9                                                   |
| الما بعد از باریجی، زیر موجب به مس مشراه میشپیاست می شود.                                             | C+ ورود                                                   |
|                                                                                                    | 🔹 مرحله ی قبل                                             |
|                                                                                                    | تقوم زم ، ٢٢ م السيل حام ٢٠ شوما بغار ٢٠ م م تقوم زم . ٩٠ |

۴- برای پیگیری یک پرونده میتوانید، **شماره پرونده ، ردیف فرعی** و **رمز شخصی مربوط به آن پرونده** را وارد کرده و سپس بر روی دکمه ی مورد نظر در زیر آن کلیک نمایید.

در صورت تمایل برای **مشاهده لیست کلیه پرونده ها** بر روی دکمه **«اطلاع رسانی پرونده وکلا»** در گوشه ی پایین سمت چپ صفحه کلیک کرده تا وارد صفحه ی مربوطه شوید.

|                                                                                                    |                                                     |                        | ل)<br>چېچ سامانه اطلاع رسانی پرونده<br>حک |
|----------------------------------------------------------------------------------------------------|-----------------------------------------------------|------------------------|-------------------------------------------|
| 🛕 توجه                                                                                                    |                                                     | آلَ اطلاع رسانی پرونده |                                           |
| برای اطلاع از ردیف فرعی، کافیست شماره پرونده و رمز را وارد کرده و گزینه 餐                                            | 414                                                 | شماره پرونده *         |                                           |
| مشاهده ردیف های فرعی را انتخاب کنید.<br>این این اطلاع از نحوه بدست آوردن رمز شخصی به صفحه راهنمایِ سامانه پیام کوتاه |                                                     | ردیف فرعی *            |                                           |
| خدمات الكترونيك قضايى مراجعه نماييد.                                                                                 | a.                                                  | رمز شخص *              |                                           |
|                                                                                                    | پرونده ∎ روند کار پرونده<br>ب فرعدی 1 آخرین موضوعات | ≣ حدمت ا               |                                           |
|                                                                                                    |                                                     |                        |                                           |
| بل چاپ 🗖 اطلاع رسانی پرونده وکلا                                                                                     | 🖶 مشاهده نسخه قا                                    | 菌 نمایش اطلاعات پرونده |                                           |

۵- برای مشاهده لیست کلیه پرونده ها ، ابتدا شماره پروانه وکالت ، شماره کدملی و رمز وکیل (رمزی که از کانون وکلا برای سامانه قوه قضاییه دریافت کرده اید) را وارد کرده و سپس بر روی دکمه «فهرست پرونده های وکیل» کلیک نمایید تا کلیه پرونده ها را در لیست پایین صفحه مشاهده نمایید و در یافت کرده اید) را وارد کرده و سپس بر روی دکمه «فهرست پرونده های وکیل» کلیک نمایید تا کلیه پرونده ها را در لیست پایین صفحه مشاهده نمایید و در یافت کرده اید) را وارد کرده و سپس بر روی دکمه «فهرست پرونده های وکیل» کلیک نمایید تا کلیه پرونده ها را در لیست پایین صفحه مشاهده نمایید و در مورتی که مایل به مشاهده ی جزئیات آن می باشد بر روی ردیف مربوط کلیک کنید.

|                                                                                  |                   |                              | ہے۔ سامانہ اطلاع رسانی پروندہ |
|----------------------------------------------------------------------------------|-------------------|------------------------------|-------------------------------|
| توجه                                                                             |                   | لَكُ اطلاع رسانی پرونده وکلا |                               |
| 🗴 برای دریافت ر مز وکیل به کانون وکلای مربوطه مراجعه کنید .                      | <b>2</b>          | شماره وكالت *                |                               |
| در صورت آماده سازی یا ارجاع دادخواست لطفا کد ر هگیری را پر نمایید .              | 1 I               | شماره ملی *                  |                               |
|                                                                                  | a.                | رمز وکیل *                   |                               |
| جبت نمایش اطلاعات پرونده ی مورد نظر در جدول زیر ، روی سطر مورد نظر کلیک<br>بید . | ونده های وکیل مای | 🖌 فهرست بر                   |                               |
| اطلاع رسانی وپیگیری پروندد                                                       | L                 | 🗎 نمایش لیست پرونده ها       |                               |
| شماره پرونده را تايپ کنيد                                                        | ماس شمار ہ پروندہ | فیلتر کردن جدول زیر بر ا     |                               |
| رديف فرعى شعبه                                                                   | 20                | رديف شماره پرون              |                               |